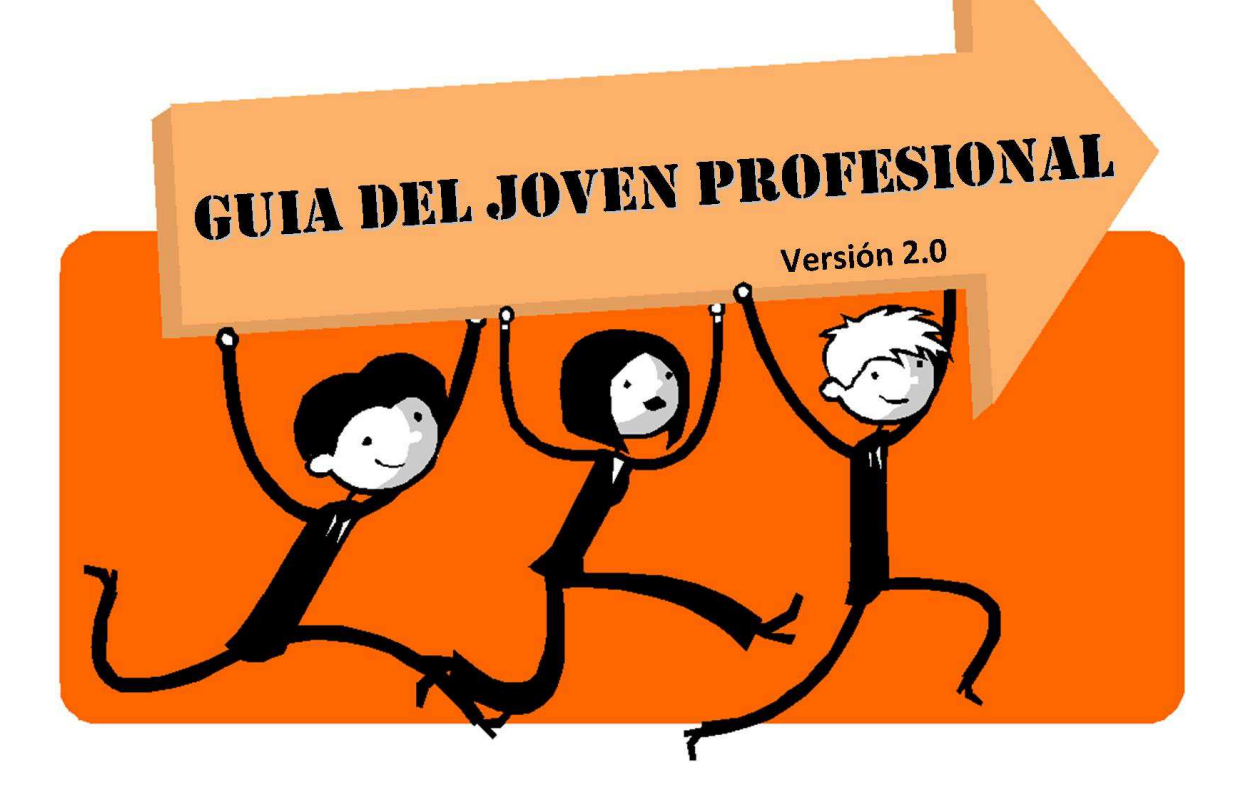

# "IVA WEB F.2002"

Femenia Pérez, Ana

Mejías, Adrian E.

anafemenia\_15@hotmail.com

adrianemejias@gmail.com

Pacheco Ventrice, Nadia

nadiapachecoventrice@gmail.com

22/11/2015

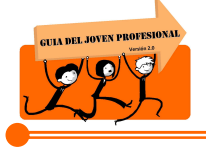

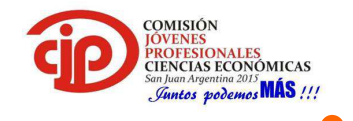

### **TABLA DE CONTENIDOS**

| 1. | INTR  | RODUCCIÓN                         |                               |
|----|-------|-----------------------------------|-------------------------------|
| 2. | MAR   | RCO TEORICO                       |                               |
| 2  | .1.   | Antecedentes u Bases Teóricas:    | iError! Marcador no definido. |
| 2  | .2.   | Objetivos:                        |                               |
| 2  | .2.1. | Objetivo General del Trabajo      |                               |
| 2  | .2.2. | Objetivos Específicos del Trabajo |                               |
| 3. | MET   | ODOLOGIA                          |                               |
| 4. | DESA  | ARROLLO                           |                               |
| 5. | CON   | ICLUSIONES                        |                               |
| 5  | .1.   | Recomendaciones:                  |                               |
| 6. | BIBL  | OGRAFIA                           |                               |

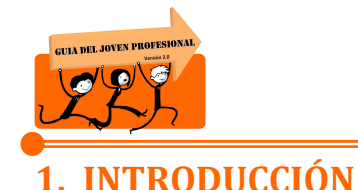

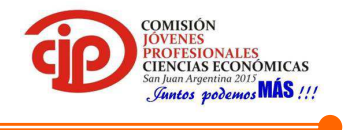

A través de la Resolución General (AFIP) 3711 se establecieron diversas modificaciones que afectan la liquidación del Impuesto al Valor Agregado, es por ello que creemos oportuno hacer un repaso sobre mencionada RG, destacar sus principales novedades y marcar las diferencias que existen con el método de liquidación por el SIAP mediante la presentación de un caso práctico.

### 2. MARCO TEORICO

Nos remitimos al trabajo titulado "Impuesto al Valor Agregado: Régimen General" el que se desarrollo durante la Guía del Joven Profesional Versión 1.0 Año 2014.

El mismo se encuentra disponible en la página del Consejo Profesional de Ciencias Económicas de San Juan, para mayor información consultar el siguiente link <u>http://www.cpcesj.org.ar/web/MostrarArticulo/7/Impuesto%20al%20Valor%20Agrega</u> <u>do:%20Regimén%20General</u>

### 2.1.Objetivos:

### 2.1.1. Objetivo General del Trabajo.

Mostrar los pasos que se deben seguir para la liquidación del Impuesto a través de "Mis aplicaciones web" y así nutrir al joven profesional para su inserción en el mercado laboral.

### 2.1.2. Objetivos Específicos del Trabajo.

- Desarrollar una guía para la liquidación del Impuesto a través de un caso practico
- Marcar las principales diferencias entre la liquidación por el SIAP y "Mis aplicaciones web"

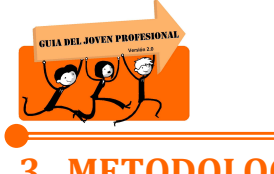

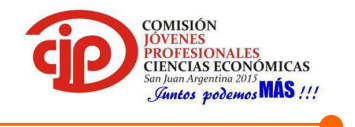

### 3. METODOLOGIA

| Actividades<br>Tiempo                      | 03/10 | 03/10 | 10/10 | 12/10 – 15/10 |
|--------------------------------------------|-------|-------|-------|---------------|
| Bosquejo de<br>trabajo                     |       |       |       |               |
| Recopilación<br>Lectura de<br>bibliografía |       |       |       |               |
| Procesamiento<br>de información            |       |       |       |               |
| Conclusiones<br>y presentación             |       |       |       |               |

### 4. DESARROLLO

A partir del dictado de la Resolución General Nº 3711 con vigencia desde 01 de Julio de 2015 tanto para la presentación de declaraciones juradas originales como rectificativas, la Administración Federal de Ingresos Púbicos, estableció un nuevo procedimiento de determinación del IVA reemplazando el sistema anterior.

El nuevo mecanismo establece que la liquidación se debe realizar a través de la pagina web <u>www.afip.gob.ar</u> por el sistema "MIS APLICACIONES WEB" derogando la determinación de la declaración jurada por el Sistema Integrado de Aplicaciones (SIAP) –sujeto a excepciones – abandonando el tradicional F. 731, siendo reemplazado por el nuevo F.2002.

#### ¿Quiénes son los sujetos comprendidos por la RG Nº 3711?

• Responsables Inscriptos en el IVA que efectúen ventas de bienes y/o locaciones de servicios, excepto los contribuyentes que deben declarar datos específicos.

#### ¿Quiénes son los sujetos excluidos por la RG Nº 3711?

- Empresas promovidas
- Proveedores de empresas promovidas
- Contribuyentes que realicen operaciones de exportación

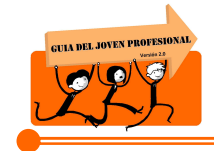

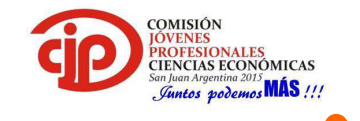

- Responsables que soliciten reintegro por operaciones de bienes de capital
- Sujetos adheridos al régimen de reintegro de retenciones agropecuarias
- Sujetos adheridos al régimen agropecuario con pago anual
- Sujetos alcanzados por los beneficios para inversiones para bosques cultivados
- Sujetos alcanzados por los beneficios del régimen de regulación y promoción para la producción y uso sustentable de biocombustibles
- Sujetos alcanzados por los beneficios de régimen de fomento nacional para el uso de fuentes renovables de energía destinadas a la producción de energía eléctrica
- Sujetos alcanzados por los beneficios de las actividades que permitan concretar la extensión de la vida de la central nuclear embalse.

Los enumerados anteriormente deberán realizar la liquidación del impuesto a través del Sistema Integrado de Aplicaciones (SIAP).

#### Novedades en la información a declarar:

*Respecto a las ventas:* No hay diferencias entre esta nueva modalidad y el aplicativo, si se deben tener en cuenta las siguientes particularidades:

- Se deben declarar los débitos fiscales exponiéndolos conforme las distintas alícuotas que correspondan para cada caso (según articulo 28 de la ley de IVA)
- Se deben declarar los débitos fiscales discriminados por actividad, en consecuencia deberán discriminarse en tantas actividades como haya declarado el contribuyente en su sistema registral.

*Respecto a las compras:* En este caso, la nueva metodología si difiere de la liquidación por el aplicativo, a saber:

- Se debe informar el neto gravado que origina el crédito fiscal discriminado por alícuotas, a diferencia del aplicativo donde se declaraba solo el monto del crédito fiscal.
- Se deben declarar las operaciones que no generan el crédito fiscal

#### *Respecto las retenciones/percepciones:*

 Permite la carga directa de las retenciones y/o percepciones que se encuentren informadas en el servicio "Mis retenciones", aquellas que no hayan sido declaradas por el agente de retención/percepción podrán ser agregadas en forma manual.

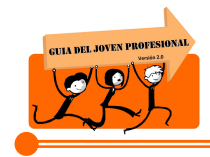

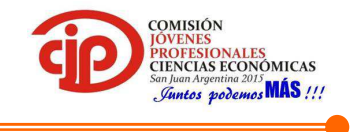

Respecto los formularios y pago del impuesto:

• El formulario 731 es reemplazado con el formulario 2002. El primero contenía un código de barra por el cual se realizaba el pago del impuesto en caso de corresponder, el actual F.2002 no lo contiene, el pago se debe realizar a través del F.799/C el que se deberá confeccionar.

## ¿Cómo confeccionar la declaración jurada?

A fin de mostrar cómo se liquida el impuesto al valor agregado, se resolverá un caso práctico que presente conceptos básicos de un contribuyente responsable inscripto en IVA.

#### CASO PRÁCTICO

El contribuyente responsable inscripto en IVA "Juan Pérez S.R.L.", quien se dedica a la comercialización de artículos del hogar, presenta la siguiente situación durante el periodo fiscal 09/2015:

• <u>Ventas:</u>

Facturas "A": Importe Neto \$20.000,00

Facturas "B": Importe Total \$40.000,00

Nota de Crédito "A": Importe Neto \$ 5.000,00

• <u>Compras:</u>

Facturas "A": al 21% importe neto \$ 20.000,00

Al 10,5% importe neto \$5.000,00

- <u>*Retenciones:*</u> no cargadas en sistema por \$500,00
- <u>Saldo técnico a favor:</u> \$1.500,00

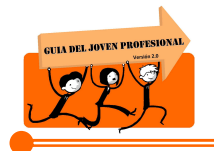

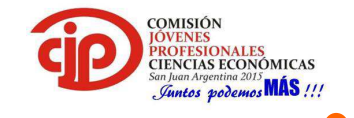

#### PASOS A SEGUIR PARA LA LIQUIDACION

#### 1º Ingresar a la página web <u>www.afip.gob.ar</u> con clave fiscal

| sábado, 10 de octubre de 2015                                         | ••••                                      |
|-----------------------------------------------------------------------|-------------------------------------------|
|                                                                       |                                           |
|                                                                       | MÁLOGO FISCAL                             |
|                                                                       | L DIARIO DE LA AFIP                       |
| IMPOSITIVA ADUANA <u>SEGURIDAD SOCIAL</u> >>> ACCESO CON CLAVE FISCAL |                                           |
| Solicitud de Clave Fiscal > Blanqueo                                  | Suscribirse >> RSS   SMS   Novedades AFIP |
|                                                                       | TRÂMITES Y SERVICIOS                      |
|                                                                       | Contribuyentes Régimen General            |
| CONTRULATUS APURTES EN SEGUNDOS                                       | Empleadores<br>Empleados                  |
| TTU UDIKA JUCIAL EN OLOOTHO                                           | Futuros Contribuyentes                    |
|                                                                       | Monotributistas                           |
| Para agenda                                                           | r! Empleados de Casas Particulares        |

#### 2º Ingresar al servicio "Mis aplicaciones web"

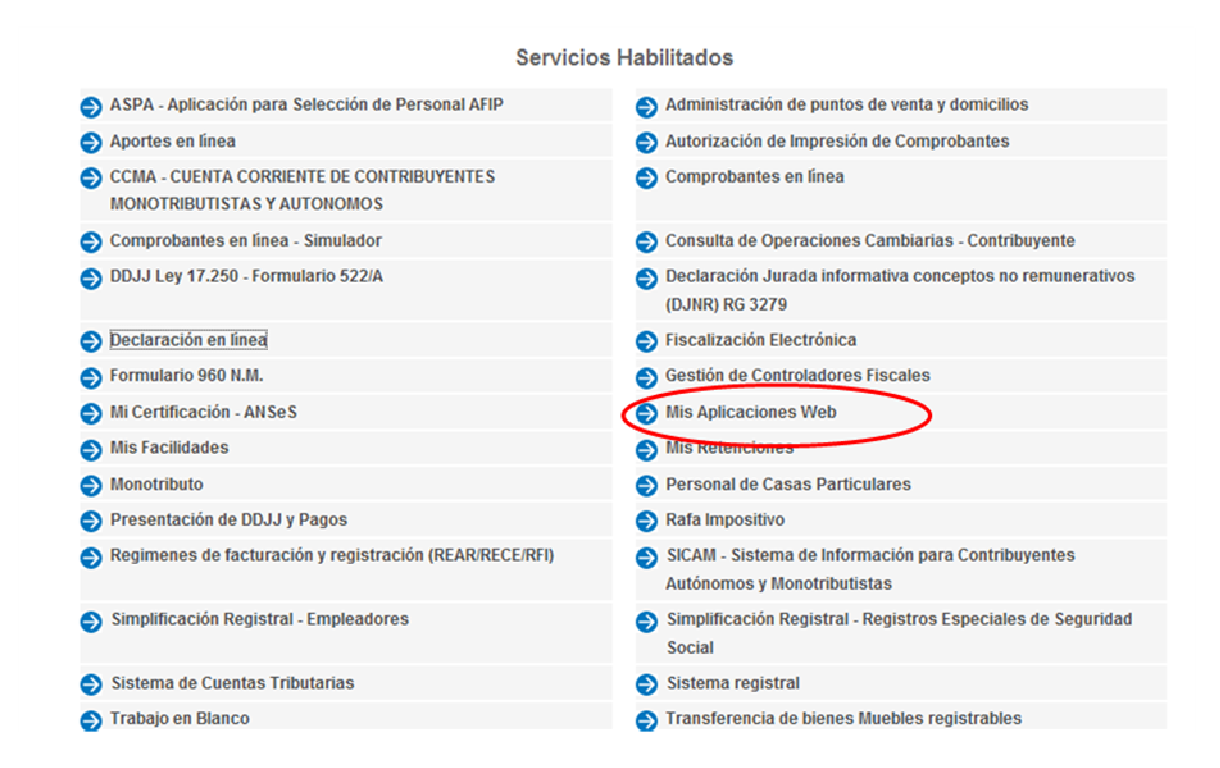

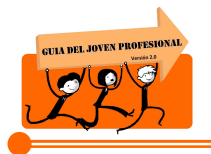

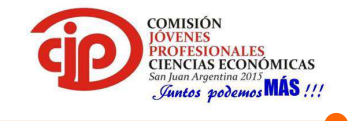

3º Comenzar la liquidación del impuesto al valor agregado

|       | Nuevo - Seleccione una CUIT y un Formulario |
|-------|---------------------------------------------|
| CUIT× | Organismo×                                  |
|       | AFIP                                        |
|       | Formulario *                                |
|       | F.2002 - IVA POR ACTIVIDAD                  |
|       | Periodo Fiscal *                            |
|       | 201509                                      |
|       |                                             |
|       |                                             |
|       | ACEPTAR                                     |

Seleccionar la opción "*Nuevo*" e indicar el formulario a cargar, en nuestro caso F. 2002 – IVA POR ACTIVIDAD, y el periodo fiscal a declarar.

#### 4º Indicar que es un sujeto comprendido por la RG Nº3711

| Mis Aplicaciones Web                                                                                                    |            |
|----------------------------------------------------------------------------------------------------|------------|
|                                                                                                    |            |
| S F.2002 - IVA POR ACTIVIDAD                                                                                                    |            |
| Período Fiscal = 201509 Secuencia = 0                                                                                                    |            |
| I - ¿Realiza operaciones Exentas o No Alcanzadas?                                                                                                    |            |
| II - ¿Es un contribuyente incluído dentro del Régimen de Tur IVA?                                                                                                    |            |
| III - ¿Realiza compras de bienes usados a consumidores finales?                                                                                                    |            |
| IV - ¿Realiza importaciones definitivas de cosas muebles a su nombre, por su cuenta o por cuenta de terceros?                                                                    |            |
| V - ¿Realizó operaciones o posee algunas de las particularidades que se detallan a continuación en el período fiscal que pretende liquidar?                                      |            |
| Empresa con Proyecto Promovido - Decreto 2054/1992 - 804/1996 - 857/1997                                                                                                    |            |
| Empresa con Proyecto Promovido - Excepto los alcanzados por los Decretos 2054/1992 - 804/1996 - 857/1997                                                                         |            |
| Proveedor de Empresas Promovidas                                                                                                    | ·          |
| Operaciones de Exportación                                                                                                    |            |
| Reintegro por Operaciones de Bienes de Capital                                                                                                    |            |
| Régimen de Reintegro de Retenciones Agropecuarias                                                                                                    |            |
| Agropecuario con pago anual                                                                                                    |            |
| Alcanzado por los beneficios de la Ley 28093 - Producción y uso sustentables de biocombustibles                                                                                  |            |
| Alcanzado por los beneficios de la Ley 25080 - Inversiones para bosques cultivados                                                                                               |            |
| Alcanzado por los beneficios de la Ley 26190 - Producción y uso de fuentes renovables                                                                                            |            |
| Alcanzado por los beneficios de la Ley 26566 -<br>Actividades que permitan concretar la extensión de la vida de la Central Nuclear Embalse Nucleoeléctrica Argentina S.A. (NASA) |            |
| Declara no haber efectuado en el período operaciones mencionadas en el punto V                                                                                                   | $\langle $ |
| Sin Movimiento                                                                                                    | -          |

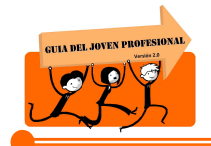

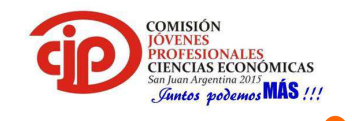

Se debe indicar si realiza alguna de las actividades que se encuentran excluidas por la RG, caso contrario indicar *"Declara no haber efectuado en el periodo operaciones mencionadas en el punto V"*.

Las actividades mencionadas en los títulos I, II, III y IV son compatibles con el sistema siempre que no se realicen actividades del título V.

En caso que se realice alguna de las actividades mencionadas en el título V no se podrá realizar la liquidación por este medio sino que se deberá hacer mediante el tradicional SIAP.

#### 5º Debito Fiscal

| 🚺 Mis Aplie                         | aciones Web                                                                                                    |                                           |
|-------------------------------------|----------------------------------------------------------------------------------------------------|-------------------------------------------|
|                                     | MIS<br>APLICACIONES                                                                                                    |                                           |
| 🗙 F.2002                            | - IVA POR ACTIVIDAD                                                                                                    |                                           |
| DATOS DE LA DJ                      | DEBITO FISCAL CREDITO FISCAL LIQUIDACION                                                                                      |                                           |
| Período Fiscal =<br>Ingrese valores | 201509 Secuencia = 0<br>en la/s alícuota/s relacionadas con las actividad/es que correspondan a las operaciones efectuadas er | a el período fiscal a liquidar.           |
| Actividades                         |                                                                                                    |                                           |
| COD. ACTIVIDAD                      | DESCRIPCIÓN                                                                                                    | TOTAL DEL DÉBITO DE LA ACTIVIDAD DETALLAR |
| 475410                              | VENTA AL POR MENOR DE MUEBLES PARA EL HOGAR, ARTÍCULOS DE MIMBRE Y CORCHO                                                     | 0.00                                      |
|                                     |                                                                                                    |                                           |
| Total del Déb                       | to 0.00                                                                                                    |                                           |
|                                     |                                                                                                    |                                           |

Luego de haber indicado cual es la situación del contribuyente respecto a sus actividades se procede a realizar la carga de datos.

En este apartado se colocaran los débitos originados por las ventas como así también las restituciones de crédito fiscal originados por devoluciones de compras.

Cuando el contribuyente se encuentre inscripto en dos o más actividades, los ingresos se discriminaran según la actividad que los origine.

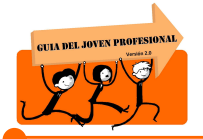

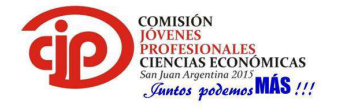

| S F.2002 - IVA POR ACTIVIDAD                                                                                                    |          |            |
|----------------------------------------------------------------------------------------------------|----------|------------|
| C Débito Fiscal >> VENTA AL POR MENOR DE MUEBLES PARA EL HOGAR, ARTÍCULOS DE MIMBRE                                                                                       | Y CORCHO |            |
| Período Fiscal = 201509. Secuencia = 0<br>Ingrese el detalle de las operaciones efectuadas en el período de acuerdo con la categoría frente al IVA de los sujetos intervi | nientes  |            |
| DESCRIPCIÓN                                                                                                    | TOTAL    | ACCIÓN     |
| Total del Débito Fiscal                                                                                                    | 0.00     |            |
| Total del débito fiscal generado por operaciones de venta de cosas muebles, obras, locaciones y/o prestaciones de servi                                                   | 0.00     |            |
| Operaciones con Responsables Inscriptos                                                                                                    | 0.00     |            |
| Operaciones con Consumidores finales, Exentos y No alcanzados                                                                                                    | 0.00     |            |
| Operaciones con Monotributistas - Régimen Simplificado                                                                                                    | 0.00     |            |
| Otros concentos                                                                                                    | 0.00     | -          |
| Oneraciones no gravadas v exentas                                                                                                    | 0.00     | -          |
| Total del débito fiscal generado por operaciones de venta de bienes de uso                                                                                                | 0.00     |            |
| Operaciones con Responsables Inscriptos                                                                                                    | 0.00     |            |
| Operaciones con Consumidores finales, Monotributistas, Exentos y No alcanzados                                                                                            | 0.00     |            |
| Crédito fiscal a restituir                                                                                                    | 0.00     |            |
| Por compras de bienes en el mercado local (excepto bienes de uso)                                                                                                    | 0.00     |            |
| Por locaciones                                                                                                    | 0.00     | <b>E</b> 3 |
| Por prestaciones de servicios                                                                                                    | 0.00     |            |
| Por inversiones en bienes de uso                                                                                                    | 0.00     |            |
| Por compras de bienes usados a consumidores finales                                                                                                    | 0.00     |            |
| Por Tur IVA                                                                                                    | 0.00     |            |
| Por otros Conceptos                                                                                                    | 0.00     |            |
|                                                                                                    |          |            |

<u>Ventas a Responsables Inscriptos:</u> en este caso se debe indicar el monto neto de las ventas, discriminando los ingresos según la alícuota por la que se encuentren alcanzados.

| 🗙 F.2002 - IV                                                                    | A POR ACTIVIDAD                                   |                              |                                        |                                                                  |
|----------------------------------------------------------------------------------|---------------------------------------------------|------------------------------|----------------------------------------|------------------------------------------------------------------|
| 🔶 Débito Fisc                                                                    | al >> VENTA AL POR MENO                           | R DE MUEBLES PARA            | EL HOGAR, ARTÍCULOS DI                 | E MIMBRE Y CORCHO                                                |
| C Operaciones                                                                    | de venta de cosas muebles, obra                   | is, locaciones y/o prestacio | nes de servicios - Con responsab       | les inscriptos                                                   |
| Período Fiscal = 2015                                                            | 09 Secuencia = 0                                  |                              |                                        |                                                                  |
| ALICUOTA                                                                         | MONTO NETO GRAVADO *                              | DÉBITO FISCAL *              | DEBITO FISCAL FACTURADO *              | DÉBITO FISCAL - OPERACIONE 8 DACIÓN<br>EN PAGO DECRETO 1146/09 * |
| 2.50                                                                             | 0.00                                              | 0.00                         | 0.00                                   | 0.00                                                             |
| 5.00                                                                             | 0.00                                              | 0.00                         | 0.00                                   | 0.00                                                             |
| 10.50                                                                            | 0.00                                              | 0.00                         | 0.00                                   | 0.00                                                             |
| 21.00                                                                            | 20000.00                                          | 4200.00                      | 4200.00                                | 0.00                                                             |
| 27.00                                                                            | 0.00                                              | 0.00                         | 0.00                                   | 0.00                                                             |
| Monto Neto Gravad<br>Débito Fiscal<br>Débito Fiscal Factu<br>Débito Fiscal - Ope | io<br>rado<br>raciones dación en pago - Decreto 1 | 145/09                       | 20000.00<br>4200.00<br>4200.00<br>0.00 |                                                                  |

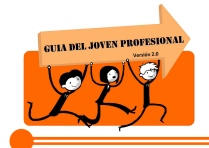

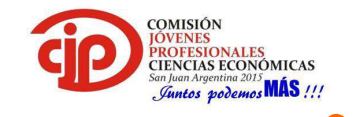

<u>Venta a Consumidor Final</u>: en este caso se carga el importe total de las ventas efectuadas a estos sujetos discriminándolos por alícuotas.

| F.2002 - IV#           | A POR ACTIVIDAD                |             |                    |                  |                                                                  |  |
|------------------------|--------------------------------|-------------|--------------------|------------------|------------------------------------------------------------------|--|
| 🕞 Débito Fisca         | I >> VENTA AL POR MI           | ENOR DE MUE | BLES PARA EL HOO   | GAR, ARTÍCULOS D | E MIMBRE Y CORCHO                                                |  |
| (C) Operaciones d      |                                |             |                    |                  | ores finales, exentos y no alcanzados                            |  |
| Período Fiscal = 20150 | 9 Secuencia - 0                |             |                    |                  |                                                                  |  |
| ALICUOTA               | MONTO TOTAL FACTURADO          |             | MONTO NETO GRAVADO | DÉBITO FISCAL    | DÉBITO FISCAL - OPERACIONE 8 DACIÓN EN PAGO<br>DECRETO 1146/09 * |  |
| 2.50                   | 0.00                           |             | 0.00               | 0.00             | 0.00                                                             |  |
| 5.00                   | 0.00                           |             | 0.00               | 0.00             | 0.00                                                             |  |
| 10.50                  | 0.00                           |             | 0.00               | 0.00             | 0.00                                                             |  |
| 21.00                  | 40000.00                       | >           | 33057.85           | 6942.15          | 0.00                                                             |  |
| 27.00                  | 0.00                           |             | 0.00               | 0.00             | 0.00                                                             |  |
| Monto Total Facturad   | Monto Total Facturado 40000.00 |             |                    |                  |                                                                  |  |
|                        |                                |             |                    |                  |                                                                  |  |
| Débito Fiscal          |                                |             |                    | 6942.15          |                                                                  |  |
| Débito Fiscal - Opera  | aciones dación en pago - Deci  | eto 1145/09 |                    | 0.00             |                                                                  |  |

A continuación se puede observar como figuran los datos cargados en el apartado debito fiscal.

| Image: Second Second |                                                                                                    |          |           |  |
|----------------------------------------------------------------------------------------------------|----------------------------------------------------------------------------------------------------|----------|-----------|--|
| Obbito Fiscal >>> VENTA AL POR MENOR DE MUEBLES PARA EL HOGAR, ARTÍCULOS DE MIMBRE Y CORCHO           Período Fiscal = 201509 Secuencia = 0<br>ingrese el detalle de las operaciones efectuadas en el período de acuerdo con la categoría frente al IVA de los sujetos intervinetes.         Acode           Total del Débito Fiscal         10142.15         Intra.         Acode           Total del débito fiscal generado por operaciones de venta de cosas muebles, obras, locaciones y/o prestaciones de servi         11142.15         Intra.           Operaciones con Responsables inscriptos         0942.15         C         C           Operaciones con Consumidores finales, Exentos y No alcanzados         0.00         C         C           Operaciones no gravadas y exentas         0.00         C         C         C           Operaciones no Responsables Inscriptos         0.00         C         C </th <th>S F.2002 - IVA POR ACTIVIDAD</th> <th></th> <th></th>                                                                                                    | S F.2002 - IVA POR ACTIVIDAD                                                                                                    |          |           |  |
| Periodo Fiscal = 201309 Secuencia = 0<br>Ingress el detalle de las operaciones efectuadas en el periodo de acuerdo con la categoría frente al IVA de los sujetos intervientes.         Vesta         Aceiden           Descenerados         Total del Dibito Fiscal         111142.15         11142.15           Total del dibito fiscal generado por operaciones de venta de cosas muebles, obras, locaciones y/o prestaciones de servi         11142.15         11142.15           Operaciones con Responsables Inscriptos         4200.00         \$1         11142.15           Operaciones con Consumidores finales, Exentos y No alcanzados         0.00         \$1         11142.15           Operaciones con Monotributistas - Régimen Simplificado         0.00         \$1         11         11         11         11         11         11         11         11         11         11         11         11         11         11         11         11         11         11         11         11         11         11         11         11         11         11         11         11         11         11         11         11         11         11         11         11         11         11         11         11         11         11         11         11         11         11         11         11         11         11                                                                                                    | C Débito Fiscal >> VENTA AL POR MENOR DE MUEBLES PARA EL HOGAR, ARTÍCULOS DE MIMBRE                                              | YCORCHO  |           |  |
| Ingrese el detalle de las operaciones efectuadas en el periodo de acuerdo con la categoría frente al IVA de los sujetos intervitiventes.         Nota         Acoido           desonursión         Total del Débito Fiscal         11142.15         11142.15           Total del débito fiscal generado por operaciones de venta de cosas muebles, obras, locaciones y/o prestaciones de servi         11142.15         11142.15           Operaciones con Responsables Inscriptos         4200.00         61         1000         60           Operaciones con Consumidores finales, Exentos y No alcanzados         0.00         61         0.00         61           Operaciones no gravadas y exentas         0.00         61         0.00         61         0.00         61         0.00         61         0.00         61         0.00         61         0.00         61         0.00         61         0.00         61         0.00         61         0.00         61         0.00         61         0.00         61         0.00         61         0.00         61         0.00         61         0.00         61         0.00         61         0.00         61         0.00         61         0.00         61         0.00         61         0.00         61         0.00         61         0.00         61         0.00                                                                                                    | Período Fiscal = 201509 Secuencia = 0                                                                                            |          |           |  |
| designmented         retail         Adeider           Total del Débito Fiscal         11142.15         11142.15           Total del débito fiscal generado por operaciones de venta de cosas muebles, obras, locaciones y/o prestaciones de servi         11142.15           Operaciones con Responsables Inscriptos         420.00         11142.15           Operaciones con Consumidores finales, Exentos y No alcanzados         6942.15         11142.15           Operaciones con Monotributistas - Régimen Simplificado         0.00         11142.15           Operaciones no gravadas y exentas         0.00         11142.15           Operaciones con Monotributistas - Régimen Simplificado         0.000         11142.15           Operaciones no gravadas y exentas         0.000         11142.15           Operaciones no gravadas y exentas         0.000         11142.15           Operaciones on Responsables Inscriptos         0.000         11142.15           Operaciones on Responsables Inscriptos         0.000         11142.15           Operaciones on Consumidores finales, Monotributistas, Exentos y No alcanzados         0.000         11142.15           Operaciones on Consumidores finales, Monotributistas, Exentos y No alcanzados         0.000         11142.15           Operaciones en el mercado local (excepto bienes de uso)         0.000         11142.15         11142.15                                                                                                    | Ingrese el detalle de las operaciones efectuadas en el período de acuerdo con la categoria frente al IVA de los sujetos intervir | ientes.  |           |  |
| Iotal del Debito fiscal generado por operaciones de venta de cosas muebles, obras. locaciones y/o prestaciones de servi         111142.15           Operaciones con Responsables Insoriptos         4200.00         1           Operaciones con Consumidores finales, Exentos y No alcanzados         6942.15         1           Operaciones con Consumidores finales, Exentos y No alcanzados         0.00         1           Operaciones con Consumidores finales, Exentos y No alcanzados         0.00         1           Operaciones con Monotributistas - Régimen Simplificado         0.00         1           Operaciones no gravadas y exentas         0.00         1           Operaciones no gravadas y exentas         0.00         1           Operaciones con Consumidores finales, Monotributistas, Exentos y No alcanzados         0.00         1           Operaciones con Responsables Insoriptos         0.00         1         1           Operaciones con Consumidores finales, Monotributistas, Exentos y No alcanzados         0.00         1           Operaciones con Consumidores finales, Monotributistas, Exentos y No alcanzados         0.00         1           Operaciones de bienes en el mercado local (excepto bienes de uso)         0.00         1         0.00         1           Por inversaciones de bienes usados a consumidores finales         0.00         1         0.00         1                                                                                                    | DE SORIPCIÓN                                                                                                    | TOTAL    | ACCIÓN    |  |
| Total del debito inscal generado por operaciones de venta de cosas indebies, doras, locaciones y/o prestaciones de servi         11142.10           Operaciones con Responsables Inscriptos         4200.00         11           Operaciones con Consumidores finales, Exentos y No alcanzados         6542.15         11           Operaciones con Monotributistas - Régimen Simplificado         0.00         11           Operaciones con Monotributistas - Régimen Simplificado         0.00         11           Operaciones no gravadas y exentas         0.00         11           Operaciones no gravadas y exentas         0.00         11           Operaciones con Responsables Inscriptos         0.00         11           Operaciones no gravadas y exentas         0.00         11           Operaciones con Responsables Inscriptos         0.00         11           Operaciones con Responsables Inscriptos         0.00         11           Operaciones con Consumidores finales, Monotributistas, Exentos y No alcanzados         0.00         11           Operaciones con Consumidores finales, Monotributistas, Exentos y No alcanzados         0.00         11           Operaciones con Consumidores finales, Monotributistas, Exentos y No alcanzados         0.00         11           Por oconstras de bienes en el mercado local (excepto bienes de uso)         0.00         11         11                                                                                                    | Total del Debito Fiscal                                                                                                    | 11142.15 |           |  |
| Operationes con Responsables Inscriptos         420.00         sa           Operaciones con Consumidores finales, Exentos y No alcanzados         6942.15         C           Operaciones con Monotributistas - Régimen Simplificado         0.00         C           Operaciones con Monotributistas - Régimen Simplificado         0.00         C           Operaciones no gravadas y exentas         0.00         C           Operaciones no gravadas y exentas         0.00         C           Operaciones con Responsables Inscriptos         0.00         C           Operaciones con Consumidores finales, Monotributistas, Exentos y No alcanzados         0.00         C           Operaciones con Consumidores finales, Monotributistas, Exentos y No alcanzados         0.00         C           Operaciones con Consumidores finales, Monotributistas, Exentos y No alcanzados         0.00         C           Operaciones con Consumidores finales, Monotributistas, Exentos y No alcanzados         0.00         C           Operaciones con Consumidores finales, Monotributistas, Exentos y No alcanzados         0.00         C           Operaciones         0.00         C         C           Por compras de bienes en el mercado local (excepto bienes de uso)         0.00         C           Por inversiones en bienes de uso         0.00         C         C <t< td=""><td>local del debito fiscal generado por operaciones de venta de cosas muebles, obras, locaciones y/o prestaciones de servi</td><td>11142.10</td><td>100</td></t<>                                                                                                    | local del debito fiscal generado por operaciones de venta de cosas muebles, obras, locaciones y/o prestaciones de servi          | 11142.10 | 100       |  |
| Operaciones con Consumidores finales, Exentos y No alcanzados       6942.15       C         Operaciones con Monotributistas - Régimen Simplificado       0.00       C         Otros conceptos       0.00       C         Operaciones no gravadas y exentas       0.00       C         Operaciones con Responsables Inscriptos       0.00       C         Operaciones con Consumidores finales, Monotributistas, Exentos y No alcanzados       0.00       C         Operaciones con Consumidores finales, Monotributistas, Exentos y No alcanzados       0.00       C         Operaciones con Consumidores finales, Monotributistas, Exentos y No alcanzados       0.00       C         Operaciones con Consumidores finales, Monotributistas, Exentos y No alcanzados       0.00       C         Operaciones con Consumidores finales, Monotributistas, Exentos y No alcanzados       0.00       C         Operaciones con Consumidores finales, Monotributistas, Exentos y No alcanzados       0.00       C         Operaciones       0.00       C       C         Por compras de bienes en el mercado local (excepto bienes de uso)       0.00       C       C         Por prestaciones       0.00       C       C       C       C         Por compras de bienes usados a consumidores finales       0.00       C       C       C       C       C<                                                                                                    | Operaciones con Responsables Inscriptos                                                                                          | 4200.00  |           |  |
| Operaciones con Monotributistas - Régimen Simplificado       0.00       1         Otros conceptos       0.00       1         Operaciones no gravadas y exentas       0.00       0.00         Total del débito fiscal generado por operaciones de venta de bienes de uso       0.00       0         Operaciones con Responsables Inscriptos       0.00       1         Operaciones con Consumidores finales, Monotributistas, Exentos y No alcanzados       0.00       1         Operaciones con Consumidores finales, Monotributistas, Exentos y No alcanzados       0.00       1         Operaciones con Consumidores finales, Monotributistas, Exentos y No alcanzados       0.00       1         Operaciones con Consumidores finales, Monotributistas, Exentos y No alcanzados       0.00       1         Operaciones con Consumidores finales, Monotributistas, Exentos y No alcanzados       0.00       1         Por compras de bienes en el mercado local (excepto bienes de uso)       0.00       1         Por prestaciones       0.00       1       1         Por prestaciones de servicios       0.00       1       1         Por compras de bienes usados a consumidores finales       0.00       1       1         Por compras de bienes usados a consumidores finales       0.00       1       1         Por otros Conceptos       0.00                                                                                                    | Operaciones con Consumidores finales, Exentos y No alcanzados                                                                    | 6942.15  |           |  |
| Otros conceptos       0.00       Image: Conceptos         Operaciones no gravadas y exentas       0.00       0.00         Total del débito fiscal generado por operaciones de venta de bienes de uso       0.00       0.00         Operaciones con Responsables Inscriptos       0.00       Image: Conceptos       0.00         Operaciones con Consumidores finales, Monotributistas, Exentos y No alcanzados       0.00       Image: Conceptos       0.00       Image: Conceptos       0.00       Image: Conceptos       0.00       Image: Conceptos       Image: Conceptos       0.00       Image: Conceptos       Image: Conceptos       Imag                                                                                                    | Operaciones con Monotributistas - Régimen Simplificado                                                                           | 0.00     | <b>E</b>  |  |
| Operaciones no gravadas y exentas     0.00       Total del débito fiscal generado por operaciones de venta de bienes de uso     0.00       Operaciones con Responsables Inscriptos     0.00       Operaciones con Consumidores finales. Monotributistas. Exentos y No alcanzados     0.00       Crédito fiscal a restituir     0.00       Por compras de bienes en el mercado local (excepto bienes de uso)     0.00       Por por prestaciones     0.00       Por prestaciones     0.00       Por prestaciones de servicios     0.00       Por compras de bienes usados a consumidores finales     0.00       Por compras de bienes usados a consumidores finales     0.00       Por compras de bienes usados a consumidores finales     0.00       Por compras de bienes usados a consumidores finales     0.00       Por compras de bienes usados a consumidores finales     0.00                                                                                                    | Otros conceptos                                                                                                    | 0.00     | •         |  |
| Total del débito fiscal generado por operaciones de venta de bienes de uso       0.00         Operaciones con Responsables Inscriptos       0.00         Operaciones con Consumidores finales. Monotributistas. Exentos y No alcanzados       0.00         Crédito fiscal a restituir       0.00         Por compras de bienes en el mercado local (excepto bienes de uso)       0.00         Por locaciones       0.00         Por prestaciones de servicios       0.00         Por compras de bienes usados a consumidores finales       0.00         Por compras de bienes usados a consumidores finales       0.00         Por compras de bienes usados a consumidores finales       0.00         Por compras de bienes usados a consumidores finales       0.00         Por compras de bienes usados a consumidores finales       0.00         Por otros Conceptos       0.00                                                                                                    | Operaciones no gravadas y exentas                                                                                                | 0.00     |           |  |
| Operaciones con Responsables Inscriptos     0.00     Image: Control of Control of Cont            | Total del débito fiscal generado por operaciones de venta de bienes de uso                                                       | 0.00     |           |  |
| Operaciones con Consumidores finales, Monotributistas, Exentos y No alcanzados     0.00     Image: Crédito fiscal a restituir       Crédito fiscal a restituir     0.00     Image: Crédito fiscal a restituir       Por compras de bienes en el mercado local (excepto bienes de uso)     0.00     Image: Crédito fiscal a restituir       Por locaciones     0.00     Image: Crédito fiscal a restituir     0.00       Por prestaciones de servicios     0.00     Image: Crédito fiscal a restituir       Por inversiones en bienes de uso     0.00     Image: Crédito fiscal a restituir       Por compras de bienes usados a consumidores finales     0.00     Image: Crédito fiscal a restituir       Por compras de bienes usados a consumidores finales     0.00     Image: Crédito fiscal a restituir       Por otros Conceptos     0.00     Image: Crédito fiscal a restituir                                                                                                    | Operaciones con Responsables Inscriptos                                                                                          | 0.00     | <b>••</b> |  |
| Crédito fiscal a restituir     0.00       Por compras de bienes en el mercado local (excepto bienes de uso)     0.00       Por locaciones     0.00       Por prestaciones de servicios     0.00       Por inversiones en bienes de uso     0.00       Por compras de bienes usados a consumidores finales     0.00       Por tors Conceptos     0.00                                                                                                    | Operaciones con Consumidores finales, Monotributistas, Exentos y No alcanzados                                                   | 0.00     | <b>••</b> |  |
| Por compras de bienes en el mercado local (excepto bienes de uso)     0.00     C       Por locaciones     0.00     C       Por prestaciones de servicios     0.00     C       Por inversiones en bienes de uso     0.00     C       Por compras de bienes usados a consumidores finales     0.00     C       Por tors Conceptos     0.00     C                                                                                                    | Crédito fiscal a restituir                                                                                                    | 0.00     |           |  |
| Por locaciones     0.00       Por prestaciones de servicios     0.00       Por inversiones en bienes de uso     0.00       Por compras de bienes usados a consumidores finales     0.00       Por fur IVA     0.00       Por otros Conceptos     0.00                                                                                                    | Por compras de bienes en el mercado local (excepto bienes de uso)                                                                | 0.00     |           |  |
| Por prestaciones de servicios     0.00     Image: Construction of the servicion of the servicion of the servicion of the servicion of the servicion of the service of the service of             | Por locaciones                                                                                                    | 0.00     |           |  |
| Por inversiones en bienes de uso     0.00       Por compras de bienes usados a consumidores finales     0.00       Por Tur IVA     0.00       Por otros Conceptos     0.00                                                                                                    | Por prestaciones de servicios                                                                                                    | 0.00     |           |  |
| Por compras de bienes usados a consumidores finales 0.00 Por Tur IVA 0.00 Por otros Conceptos 0.00                                                                                                    | Por inversiones en bienes de uso                                                                                                 | 0.00     |           |  |
| Por Tur IVA         0.00           Por otros Conceptos         0.00                                                                                                    | Por compras de bienes usados a consumidores finales 0.00                                                                         |          |           |  |
| Por otros Conceptos 0.00                                                                                                    | Por Tur IVA                                                                                                    | 0.00     |           |  |
|                                                                                                    | Por otros Conceptos                                                                                                    | 0.00     |           |  |

Página / -

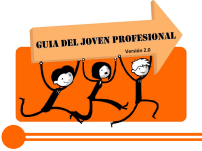

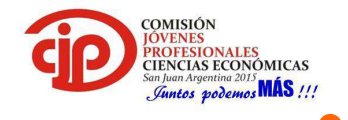

#### 6º Crédito Fiscal

| F.2002 - IVA POR ACTIVIDAD                                                                                                    |       |            |  |  |
|----------------------------------------------------------------------------------------------------|-------|------------|--|--|
| DATOS DE LA DJ DEBITO FISCAL CRÉDITO FISCAL LIQUIDACIÓN                                                                                                    |       |            |  |  |
| Período Fiscal = 201509 Secuencia = 0<br>Ingreso del detalle de los Créditos Fiscales facturados por las operaciones efectuadas en el período con sus proveedores. |       |            |  |  |
| DESCRIPCIÓN                                                                                                    | TOTAL | ACCIÓN     |  |  |
| Total del Crédito Fiscal                                                                                                    | 0.00  |            |  |  |
| Total de Crédito Fiscal generado por operaciones de compras de cosas muebles, obras, locaciones y/o prestaciones de servir                                         | 0.00  |            |  |  |
| Operaciones que generan crédito fiscal - Compras de bienes (excepto bienes de uso)                                                                                 | 0.00  | <b>•••</b> |  |  |
| Operaciones que generan creoito riscal - Locaciones                                                                                                    | 0.00  |            |  |  |
| Operaciones que generan crédito fiscal - Prestaciones de servicios                                                                                                 | 0.00  |            |  |  |
| Operaciones que generan crédito fiscal - Inversiones de Bienes de Uso                                                                                              | 0.00  |            |  |  |
| Operaciones que generan crédito fiscal - Compras de bienes usados a consumidores finales                                                                           | 0.00  |            |  |  |
| Operaciones que generan crédito fiscal - Tur IVA                                                                                                    | 0.00  |            |  |  |
| Operaciones que generan crédito fiscal - Contribuciones de la Seguridad Social                                                                                     | 0.00  |            |  |  |
| Operaciones que generan crédito fiscal - Otros Conceptos                                                                                                    | 0.00  |            |  |  |
| Compras de Bienes en el Exterior                                                                                                    | 0.00  |            |  |  |
| Compras de Servicios en el Exterior - Impuesto ingresado a través de Entidades Financieras/Contribuyente                                                           | 0.00  |            |  |  |
| Total de las operaciones que no generan Crédito Fiscal                                                                                                    | 0.00  |            |  |  |
| Operaciones con Sujetos Exentos, No Alcanzados, Monotributistas y Consumidores Finales                                                                             | 0.00  |            |  |  |
| Otras compras que no generan Crédito Fiscal                                                                                                    | 0.00  |            |  |  |
| Débito Fiscal a restituir                                                                                                    | 0.00  |            |  |  |
| Operaciones con Responsables Inscriptos y otros                                                                                                    | 0.00  | •          |  |  |
| Operaciones con Sujetos Exentos, No Alcanzados, Monotributistas y Consumidores Finales 0.00 🚦                                                                      |       |            |  |  |
| Total monto compras gravadas y RDF                                                                                                    | 0.00  |            |  |  |
| Total del Monto de Compras no Gravadas                                                                                                    | 0.00  |            |  |  |

Como se menciono anteriormente, este apartado si presenta diferencias con respecto al aplicativo que se utilizada mediante el SIAP.

Aquí se deben colocar los créditos fiscales originados por las compras, las compras que no generan crédito fiscal como así también las restituciones de débitos fiscales originados por devoluciones.

#### Compras a Responsables Inscriptos

|                                                                             | IS<br>PLICACIONES               |                                |                                        |
|-----------------------------------------------------------------------------|---------------------------------|--------------------------------|----------------------------------------|
| S F.2002 - IVA POR ACT                                                      | IVIDAD                          |                                |                                        |
| Operaciones de compra                                                       | a de cosas muebles, obras, loca |                                | ios - Que generan crédito fiscal - Com |
| Período Fiscal = 201509 Secuencia =                                         | 0                               |                                |                                        |
| ALÍCUOTA                                                                    | MONTO NETO GRAVADO              | CREDITO FISCAL FACTURADO *     | CREDITO FI SCAL COMPUTABLE *           |
| 2.5                                                                         | 0.00                            | 0.00                           | 0.00                                   |
| 5.0                                                                         | 0.00                            | 0.00                           | 0.00                                   |
| 10.5                                                                        | 5000.00                         | 525.00                         | 525.00                                 |
| 21.0                                                                        | 0 20000.00                      | 4200.00                        | 4200.00                                |
| 27.0                                                                        | 0.00                            | 0.00                           | 0.00                                   |
| Monto Neto Gravado<br>Crédito Fiscal Facturado<br>Crédito Fiscal Computable |                                 | 25000.00<br>4725.00<br>4725.00 |                                        |

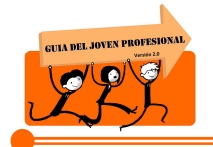

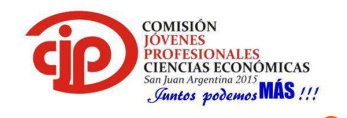

Cuando el sujeto tenga compras a responsable inscripto, se debe colocar el importe neto de las operaciones discriminándola por alícuota. Esta es una de las principales diferencias con el método anterior en el cual se declaraba únicamente el crédito fiscal originado en el periodo a liquidar.

#### Nota de crédito por venta a Responsable Inscripto

| Image: Second state       Image: Second state         Image: Second state       Image: Second state         Image: Second state       Image: Second state |                      |  |                               |                             |   |  |
|----------------------------------------------------------------------------------------------------|----------------------|--|-------------------------------|-----------------------------|---|--|
| Período Fiscal = 20150                                                                                                    | 9 Secuencia = 0      |  |                               |                             |   |  |
| ALICUOTA                                                                                                    | MONTO NETO ORAVADO * |  | DÉBITO FISCAL                 | DÉBITO FISCAL A RESTITUIR * |   |  |
| 2.50                                                                                                    | 0.00                 |  | 0.00                          | 0.00                        |   |  |
| 5.00                                                                                                    | 0.00                 |  | 0.00                          | 0.00                        | 2 |  |
| 10.50                                                                                                    | 0.00                 |  | 0.00                          | 0.00                        | ) |  |
| 21.00                                                                                                    | 5000.00              |  | 1050.00                       | 1050.00                     | ) |  |
| 27.00                                                                                                    | 0.00                 |  | 0.00                          | 0.00                        | 2 |  |
| Monto Neto Gravado<br>Débito Fiscal<br>Débito Fiscal a restit                                                                                                    | uir                  |  | 5000.00<br>1050.00<br>1050.00 |                             |   |  |

Cuando exista nota de crédito originada por ejemplo, en devolución de mercaderías de nuestros clientes o errores en facturación, entre otras, las mismas deben cargarse en el apartado crédito fiscal, dentro de "Restitución de debito fiscal". Se deberán informar según se traten de responsables inscriptos o consumidores finales.

A continuación se puede observar como figuran los datos cargados en el apartado crédito fiscal.

| F.2002 - IVA POR ACTIVIDAD                                                                                                    |          |            |  |  |  |  |  |
|----------------------------------------------------------------------------------------------------|----------|------------|--|--|--|--|--|
| DATOS DE LA DJ DÉBITO FISCAL CREDITO FISCAL LIQUIDACIÓN                                                                                                    |          |            |  |  |  |  |  |
| Período Fiscal = 201509 Secuencia = 0<br>Ingreso del detalle de los Créditos Fiscales facturados por las operaciones efectuadas en el período con sus proveedores. |          |            |  |  |  |  |  |
| DESCRIPCIÓN                                                                                                    | TOTAL    | ACCIÓN     |  |  |  |  |  |
| Total del Crédito Fiscal                                                                                                    |          |            |  |  |  |  |  |
| Total de Crédito Fiscal generado por operaciones de compras de cosas muebles, obras, locaciones y/o prestaciones de servit                                         | 4725.00  |            |  |  |  |  |  |
| Operaciones que generan orédito fisoal - Compras de bienes (excepto bienes de uso)                                                                                 | 4725.00  | <b>•••</b> |  |  |  |  |  |
| Operaciones que generan crédito fiscal - Locaciones                                                                                                    | 0.00     |            |  |  |  |  |  |
| Operaciones que generan crédito fiscal - Prestaciones de servicios                                                                                                 | 0.00     |            |  |  |  |  |  |
| Operaciones que generan orédito fiscal - Inversiones de Bienes de Uso                                                                                              | 0.00     |            |  |  |  |  |  |
| Operaciones que generan crédito fiscal - Compras de bienes usados a consumidores finales                                                                           | 0.00     |            |  |  |  |  |  |
| Operaciones que generan orédito fiscal - Tur IVA                                                                                                    | 0.00     |            |  |  |  |  |  |
| Operaciones que generan crédito fiscal - Contribuciones de la Seguridad Social                                                                                     | 0.00     | <b></b>    |  |  |  |  |  |
| Operaciones que generan crédito fiscal - Otros Conceptos                                                                                                    | 0.00     |            |  |  |  |  |  |
| Compras de Bienes en el Exterior                                                                                                    | 0.00     |            |  |  |  |  |  |
| Compras de Servicios en el Exterior - Impuesto ingresado a través de Entidades Financieras/Contribuyente                                                           | 0.00     |            |  |  |  |  |  |
| Total de las operaciones que no generan Crédito Fiscal                                                                                                    | 0.00     |            |  |  |  |  |  |
| Operaciones con Sujetos Exentos, No Alcanzados, Monotributistas y Consumidores Finales                                                                             | 0.00     | <b>•••</b> |  |  |  |  |  |
| Otras compras que no generan Crédito Fiscal                                                                                                    | 0.00     | <b>•••</b> |  |  |  |  |  |
| Débito Fiscal a restituir                                                                                                    | 1050.00  |            |  |  |  |  |  |
| Operaciones con Responsables Inscriptos y otros                                                                                                    | 1050.00  | <b></b>    |  |  |  |  |  |
| Operaciones con Sujetos Exentos, No Alcanzados, Monotributistas y Consumidores Finales                                                                             | 0.00     | <b>•••</b> |  |  |  |  |  |
| Total monto compras gravadas y RDF                                                                                                    | 30000.00 |            |  |  |  |  |  |
| Total del Monto de Compras no Gravadas                                                                                                    | 0.00     |            |  |  |  |  |  |

Comisión Jóvenes Profesionales 2015 – JUNTOS PODEMOS MÁS!!!

Página / -

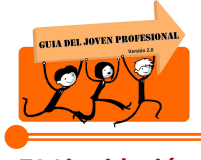

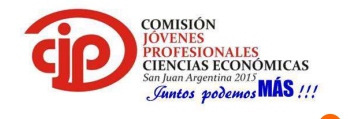

#### 7º Liquidación

| DATOS DE LA DJ DEBITO FISCAL CREDITO FISCAL LIQUIDACIÓN                                          |          |           |
|--------------------------------------------------------------------------------------------------|----------|-----------|
| Período Fiscal = 201509 Secuencia = 0                                                            |          |           |
| DESCRIPCIÓN                                                                                      | VALOR    | ACCIÓN    |
| Total del Débito Fiscal                                                                          | 11142.15 |           |
| Total del Crédito Fiscal                                                                         | 5775.00  |           |
| Ajuste Anual de Crédito Fiscal por Operaciones Exentas - A Favor del Responsable                 | 0.00     |           |
| Ajuste Anual de Crédito Fiscal por Operaciones Exentas - A Favor de AFIP                         | 0.00     |           |
| Saldo Técnico a Favor del Responsable del Período anterior                                       | 0.00     |           |
| Saldo Técnico a Favor del Responsable del Periodo                                                | 0.00     |           |
| Subtotal Saldo Técnico a Favor de la AFIP del Período                                            | 5387.15  |           |
| Diferimiento F. 518                                                                              | 0.00     |           |
| Bonos Fiscales - Decreto 1145/09 y/o Decreto 852/14                                              | 0.00     |           |
| Saldo Técnico a Favor de la AFIP del Período                                                     | 5387.15  |           |
| Saldo Técnico a Favor del contribuyente del Período                                              | 0.00     |           |
| Saldo a favor de libre disponibilidad del período anterior neto de usos                          | 0.00     |           |
| Total Retenciones y percepciones                                                                 | 0.00     |           |
| Retenciones sufndas                                                                              | 0.00     |           |
| Percepciones Impositivas sufridas                                                                | 0.00     | <b>••</b> |
| Percepciones Aduaneras sufridas                                                                  | 0.00     |           |
| Pagos a Cuenta computables en el período fiscal                                                  | 0.00     |           |
| Regimenes de Pagos a Cuenta de Cómputo No Restringido                                            | 0.00     |           |
| Régimen de Pago a Cuenta Restringido por la Compra de Marcadores Químicos. Ley 20111             | 0.00     |           |
| Pago a Cuenta Restringido - AFSCA/INCAA                                                          | 0.00     |           |
| Pago a Cuenta Restringido - Artículo a continuación del 15 - Ley 23988                           | 0.00     | ÷         |
| Subtotal Retenciones, Percepciones y Pagos a cuenta del período                                  | 0.00     |           |
| Restituciones Percepciones y Retenciones                                                         | 0.00     |           |
| Total Retenciones, percepciones y pagos a cuenta computables en el período neto de restituciones | 0.00     |           |
| Saldo de Libre Disponibilidad a favor del contribuyente del período                              | 0.00     |           |
| Saldo de Impuesto a favor de AFIP                                                                | 5387.15  |           |

Este apartado muestra el debito fiscal y crédito fiscal originado en el periodo, asimismo se habilitan las siguientes opciones:

- Saldo a favor técnico de mes anterior
- Saldo a favor de libre disponibilidad del periodo anterior, neto de usos
- Retenciones
- Percepciones
- Percepciones de aduana
- Regímenes de pago a cuenta

Al final, de acuerdo a la situación del contribuyente, se origina el saldo a favor o a pagar.

#### Saldo de libre disponibilidad:

Se debe informar el saldo de libre disponibilidad del período anterior.

En el caso de que lo haya utilizado para compensar alguna obligación o lo haya transferido, se deberá ingresar los datos de la compensación o transferencia a través de nuevas pantallas.

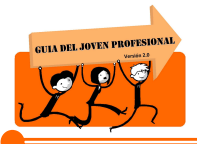

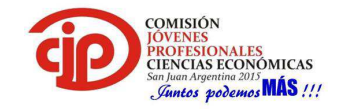

#### F.2002 - IVA POR ACTIVIDAD 🔶 Saldo a favor de libre disponibilidad del período anterior neto de usos Período Fiscal = 201509 Secuencia = 0 DE SCRIPCIÓN TOTAL ACCIÓN Saldo a favor del período anterior 0.00 Compensaciones 0.00 Devoluciones/Transferencias 0.00 ÷ 0.00 Total del Monto Utilizado en el Período Saldo Neto a favor del período anterior 0.00

#### Detalle Destino de la Compensación

| Impuesto                    |   | •)* |
|-----------------------------|---|-----|
| Concepto                    |   | *   |
| SubConcepto                 |   | *   |
| Nº de Anticipo              |   |     |
| Período (AAAAMM)            | * |     |
| Fecha de la<br>Compensación | * |     |
| Monto de la<br>Compensación | * |     |

#### Retenciones y/o percepciones:

Se debe ingresar en la opción "Mis retenciones", el sistema traerá directamente la información que fuera dada por los agentes de retención y/o percepción (información disponible en "Mis retenciones". En el caso de que no figure alguna retención y/o percepción sufrida, se puede ingresar a través del botón "Agregar" en forma manual.

A continuación se exponen las dos alternativas:

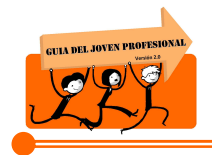

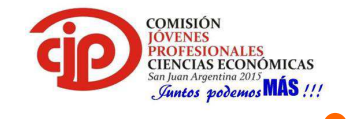

Carga de percepciones sufridas a través de Mis Retenciones

|                                                                                                    | S RELACIONES                                                       | RGE ENRIQUE                                              |                               |                            | 2815.11.4.7.76 🗙                                                          |
|----------------------------------------------------------------------------------------------------|--------------------------------------------------------------------|----------------------------------------------------------|-------------------------------|----------------------------|---------------------------------------------------------------------------|
|                                                                                                    | 23102229649 - TERUSI JO                                            | RGE ENRIQUE                                              |                               |                            |                                                                           |
| S F.2002 - IVA POR ACTIVIDAD                                                                                                    |                                                                    |                                                          |                               |                            | VERIFICAR VISTA PREJANNAR GRABAR PREJENTAR                                |
| El unidación - Percepciones Impositiva                                                                                                    |                                                                    |                                                          |                               |                            |                                                                           |
| Periodo Fiscal = 201503 Secuencia = 0<br>IMPORTANTE:<br>Atento que las retenciones/percepciones obtenidas s<br>manualmente o importadas, seleccione en primer lu<br>o importación de archivo, en caso de corresponder. | l presionar el botón MIS RET<br>Jar la información de MIS RET      | ENCIONES reemplazan a las<br>ENCIONES y luego realice    | s cargadas<br>carga manual    |                            |                                                                           |
|                                                                                                    |                                                                    |                                                          |                               |                            | MIS RETENCIONES ARUAR PERCEPCIONES AGREGAR IMPORTAR VERIFICAR DUPLICADAS  |
| EDITAR / VER BORRAR RÉGIMEN DE PERCEPCIONE                                                                                                    | S CUIT DEL ADENTE<br>DE PERCEPCIÓN                                 | FECHA EN QUE SE<br>PRACTICÓ LA PERCEPCIÓN                | NÚMERO DE COMPROBANTE         | NONTO DE LA PERCEPCIÓN     |                                                                           |
|                                                                                                    | S SI 23102229545 TERUSI JO<br>RELACIONES<br>23102229649 - TERUSI J | RGE ENRIQUE<br>ORGE ENRIQUE                              |                               |                            | 2015.11.4.7.75 🔀<br>?                                                     |
| S F.2002 - IVA POR ACTIVIDAD                                                                                                    |                                                                    |                                                          |                               |                            | VERFICAR VISTAPRELIMINAR GRADAR PRESENTAR                                 |
| Eliquidación - Percepciones Impositiva                                                                                                    | is sufridas                                                        |                                                          |                               |                            |                                                                           |
| Periodo Fiscal = 201509 Secuencia = 0<br>IMPORTANTE:<br>Atento que las retensiones/percepsiones obtenidas<br>manaalmente o importadas, seleccione en primer lu<br>o importación de archivo, en caso de corresponder.   | el presionar el botón MIS REI<br>gar la información de MIS RE      | TENCIONE S reemplazan a la<br>TENCIONE S y luego realice | es cargadas<br>e carga manual |                            |                                                                           |
|                                                                                                    |                                                                    |                                                          |                               |                            | MIS RETENCIONES BORRAR PERCEPCIONES AGREGAR IMPORTAR VERIFICAR DUPLICADAS |
|                                                                                                    | CUTOR ADDAT                                                        | SECHAEN CHE M                                            | NUMBER OF COMPROSANTS         |                            | • • • • • • • • • • • • • • • • • • •                                     |
| 453                                                                                                    | 30503771655                                                        | 21/09/2015                                               | 000300012735                  | 175                        | 75.70                                                                     |
|                                                                                                    |                                                                    |                                                          |                               |                            |                                                                           |
|                                                                                                    |                                                                    |                                                          |                               |                            |                                                                           |
| Total Bruto de las Percepciones                                                                                                    | 175.70                                                             |                                                          |                               | Percepciones a Restituir   | r 0.00                                                                    |
| Total Neto de las Percepciones                                                                                                    | 175.70                                                             |                                                          |                               | Total de Percepciones a Re | Restituir 0:00                                                            |

#### Carga manual de retención

| L | \ BOD                                                                                                    | 7 MIS<br>Aplicaciones<br>Web                                                                | RELACIONES                                              |                                                            |                                                |                                  |                |                    |                | 2015.11.4.7:76 🛛     |
|---|----------------------------------------------------------------------------------------------------|---------------------------------------------------------------------------------------------|---------------------------------------------------------|------------------------------------------------------------|------------------------------------------------|----------------------------------|----------------|--------------------|----------------|----------------------|
| ( | 🗙 F.2002 - IVA POR                                                                                                    | ACTIVIDAD                                                                                   |                                                         |                                                            |                                                |                                  |                | VERIFICAR          | VISTAPRELMINAR | GRABAR PRESENTAR     |
|   | 🕞 Liquidación - Reter                                                                                                    |                                                                                             |                                                         |                                                            |                                                |                                  |                |                    |                |                      |
|   | Periodo Fiscal = 201509 Secuer<br>IMPORTAVITE:<br>Atento que las retenciones/pe<br>manualmente o importadas, s<br>o importación de archivo, en | icia = 0<br>reepciones obtenidas al p<br>eleccione en primer lugar<br>caso de corresponder. | resionar el botón MIS RETI<br>la información de MIS RET | ENCIONES reemplazan a las c<br>ENCIONES y luego realice ca | argadas<br>rga manual                          |                                  |                |                    |                |                      |
|   |                                                                                                    |                                                                                             |                                                         |                                                            |                                                |                                  | MISRETENCIONES | BORRAR RETENCION 1 | GREGAR PORTAR  | VERIFICAR DUPLICADAS |
| ľ | EDITAR/VER BORRAR                                                                                                    | RÉOMEN DE RETENCIÓN                                                                         | OUITIDEL AGENTE<br>DE RETENCIÓN                         | FECHA EN QUE SE<br>PRACTICÓ LA RETENCIÓN                   | NÚMERO DE CERTIFICADO O<br>CÓDIOD DE OPERACIÓN | NONTO DE LA RETENCIÓN            |                |                    |                |                      |
|   |                                                                                                    |                                                                                             |                                                         |                                                            |                                                |                                  |                |                    |                |                      |
|   |                                                                                                    |                                                                                             |                                                         |                                                            |                                                |                                  |                |                    |                |                      |
|   | Total de las Retenciones                                                                                                    |                                                                                             | 0.00                                                    |                                                            |                                                | Retenciones a Restituir          |                | 0.00               |                |                      |
|   | Total de las Retenciones del<br>período                                                                                                    |                                                                                             | 0.00                                                    |                                                            |                                                | Total de Retenciones a Restituir |                | 0.00               |                |                      |

| CITA DEL JOYEN PROFESIONAL                      |                                                              | COMISIÓN<br>JÓVENES<br>POFESIONALES<br>CIENCIAS<br>Sund Argentina 2015<br>Junt As podemos MÁS !!! |
|-------------------------------------------------|--------------------------------------------------------------|---------------------------------------------------------------------------------------------------|
| Detalle Retenciones                             | Sufridas                                                     |                                                                                                   |
| Régimen de Retención                            | 214 - IVA COMPVTA COSAS MUEBLES Y LOCACIONES COMPREND ART 30 |                                                                                                   |
| CUIT del Agente de<br>Retención                 | 30881897965 *                                                |                                                                                                   |
|                                                 | DATA 2000 S A                                                |                                                                                                   |
| Fecha en que se practicó<br>la Retención        | 23/09/2015  *                                                |                                                                                                   |
| Comprobante - Tipo                              | 27 - CERTIFICADO                                             | *                                                                                                 |
| Número de Certificados o<br>Código de Operación | *                                                            |                                                                                                   |
| Monto de la Retención                           | 500.00 *                                                     |                                                                                                   |

### 8º Presentación y confirmación de la declaración jurada

Una vez cargado todos los datos procedemos a realizar la presentación de la declaración jurada.

| 🛞 F.2002 - IVA POR ACTIVIDAD                                                                     | VERIFICAR VISTA PRELIMINAR GRABAR | PRESENTAR |
|--------------------------------------------------------------------------------------------------|-----------------------------------|-----------|
| DATOS DE LA DJ DEBITO FISCAL CREDITO FISCAL LIQUIDACION                                          |                                   |           |
| Período Fiscal = 201509 Secuencia = 0                                                            |                                   |           |
| DESCRIPCIÓN                                                                                      | VALOR                             | ACCIÓN    |
| Total del Débito Fiscal                                                                          | 11142.15                          |           |
| Total del Crédito Fiscal                                                                         | 5775.00                           |           |
| Ajuste Anual de Crédito Fiscal por Operaciones Exentas - A Favor del Responsable                 | 0.00                              |           |
| Ajuste Anual de Crédito Fiscal por Operaciones Exentas - A Favor de AFIP                         | 0.00                              |           |
| Saldo Técnico a Favor del Responsable del Período anterior                                       | 1500.00                           |           |
| Saldo Técnico a Favor del Responsable del Período                                                | 0.00                              |           |
| Subtotal Saldo Técnico a Favor de la AFIP del Período                                            | 3887.15                           |           |
| Diferimiento F. 518                                                                              | 0.00                              |           |
| Bonos Fiscales - Decreto 1145/09 y/o Decreto 852/14                                              | 0.00                              |           |
| Saldo Téonico a Favor de la AFIP del Período                                                     | 3867.15                           |           |
| Saldo Técnico a Favor del contribuyente del Período                                              | 0.00                              |           |
| Saldo a favor de libre disponibilidad del período anterior neto de usos                          | 0.00                              | •         |
| Total Retenciones y percepciones                                                                 | 675.70                            |           |
| Retenciones sufridas                                                                             | 500.00                            | •         |
| Percepciones Impositivas sufridas                                                                | 175.70                            |           |
| Percepciones Aduaneras sufridas                                                                  | 0.00                              |           |
| Pagos a Cuenta computables en el período fiscal                                                  | 0.00                              |           |
| Regimenes de Pagos a Cuenta de Cómputo No Restringido                                            | 0.00                              | •         |
| Régimen de Pago a Cuenta Restringido por la Compra de Marcadores Químicos. Ley 20111             | 0.00                              |           |
| Pago a Cuenta Restringido - AFSCA/INCAA                                                          | 0.00                              |           |
| Pago a Cuenta Restringido - Artículo a continuación del 15 - Ley 23988                           | 0.00                              |           |
| Subtotal Retenciones, Percepciones y Pagos a cuenta del período                                  | 675.70                            |           |
| Restituciones Percepciones y Retenciones                                                         | 0.00                              |           |
| Total Retenciones, percepciones y pagos a cuenta computables en el período neto de restituciones | 675.70                            |           |
| Saldo de Libre Disponibilidad a favor del contribuyente del período                              | 0.00                              |           |
| Saldo de Impuesto a favor de AFIP                                                                | 3191.45                           | )         |

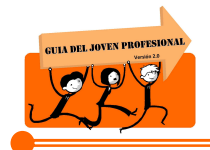

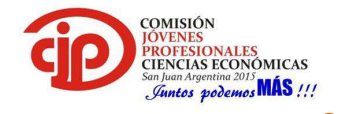

Luego se debe proceder a confirmar la declaración jurada

| 7 8                    | CONFIRMACIÓN                                                                                                    |
|------------------------|----------------------------------------------------------------------------------------------------|
| Fisk<br>Fisk<br>lel Fi | Declaro que los datos a transmitir son correctos y completos y que he confeccionado el formulario digital en carácter de<br>Declaración Jurada, utilizando el servicio denominado "Mis Aplicaciones Web" aprobado por la Administración Federal de<br>Ingresos Públicos, sin omitir ni falsear dato alguno que deba contener, siendo fiel expresión de la verdad conforme lo<br>dispuesto por el artículo 28 del Decreto 1397/79 texto sustituído por el artículo 1 de su similar 658/02 |
| a Fa<br>to 1           | SI NO                                                                                                    |

|                   |                                   | Acuse de presentación Nro: | 622             |
|-------------------|-----------------------------------|----------------------------|-----------------|
| RESULTADO DE LA F | PRESENTACIÓN: 6227200             | ×                          |                 |
| 2                 | La Presentación se realizó de for | ma exitosa                 | nte: A          |
| nt                |                                   |                            | SALI            |
| 66                |                                   |                            |                 |
|                   |                                   |                            | un ite          |
| at                |                                   |                            | dón             |
| 10                |                                   |                            | 1:45:0          |
|                   |                                   |                            | un ite          |
|                   | ACEPTAR                           |                            |                 |
|                   |                                   | h                          |                 |
|                   |                                   |                            |                 |
|                   | ACEPTAR                           | Å                          | 1:45:1<br>un ih |

#### 9º Impresión de formulario y acuse recibo

Por último, se deberá proceder a la impresión de la respectiva declaración jurada y acuse recibo.

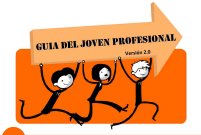

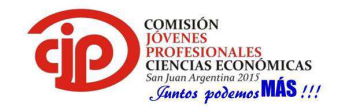

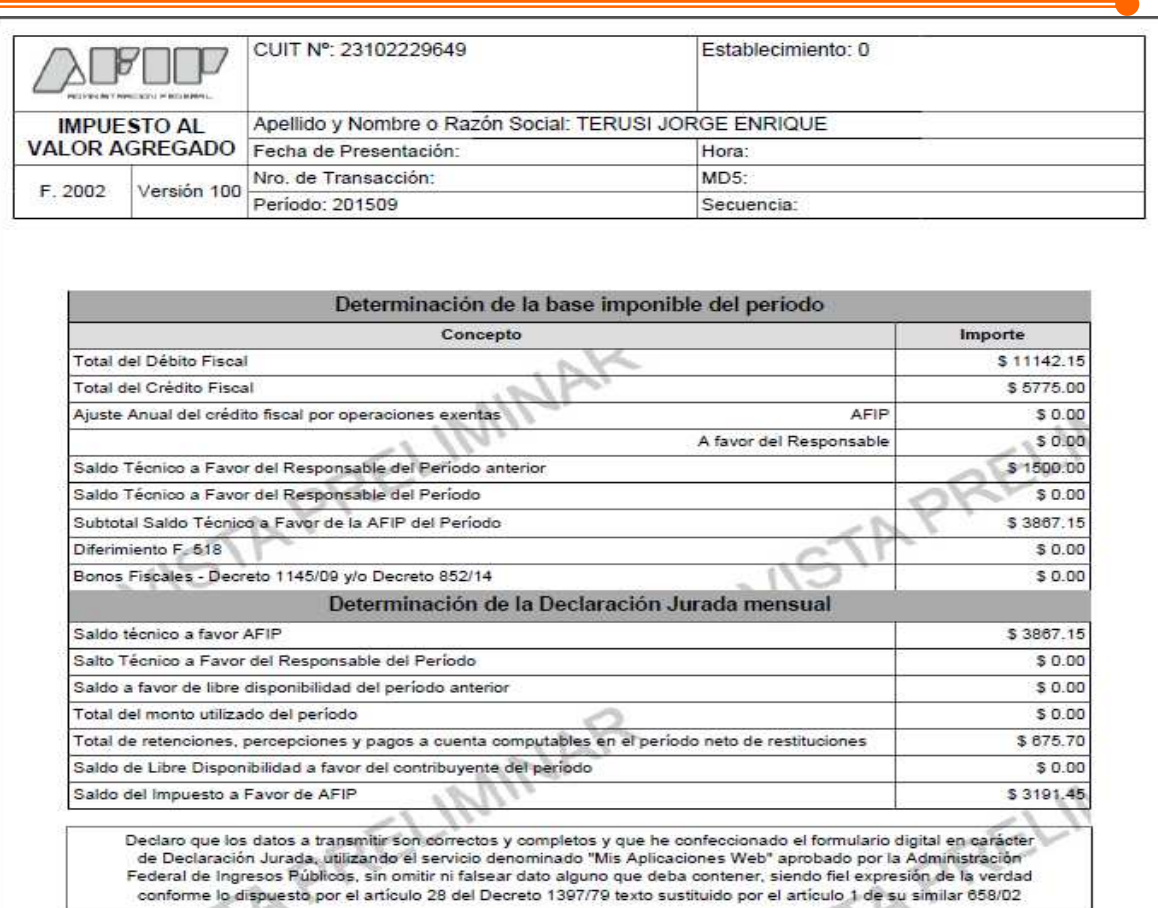

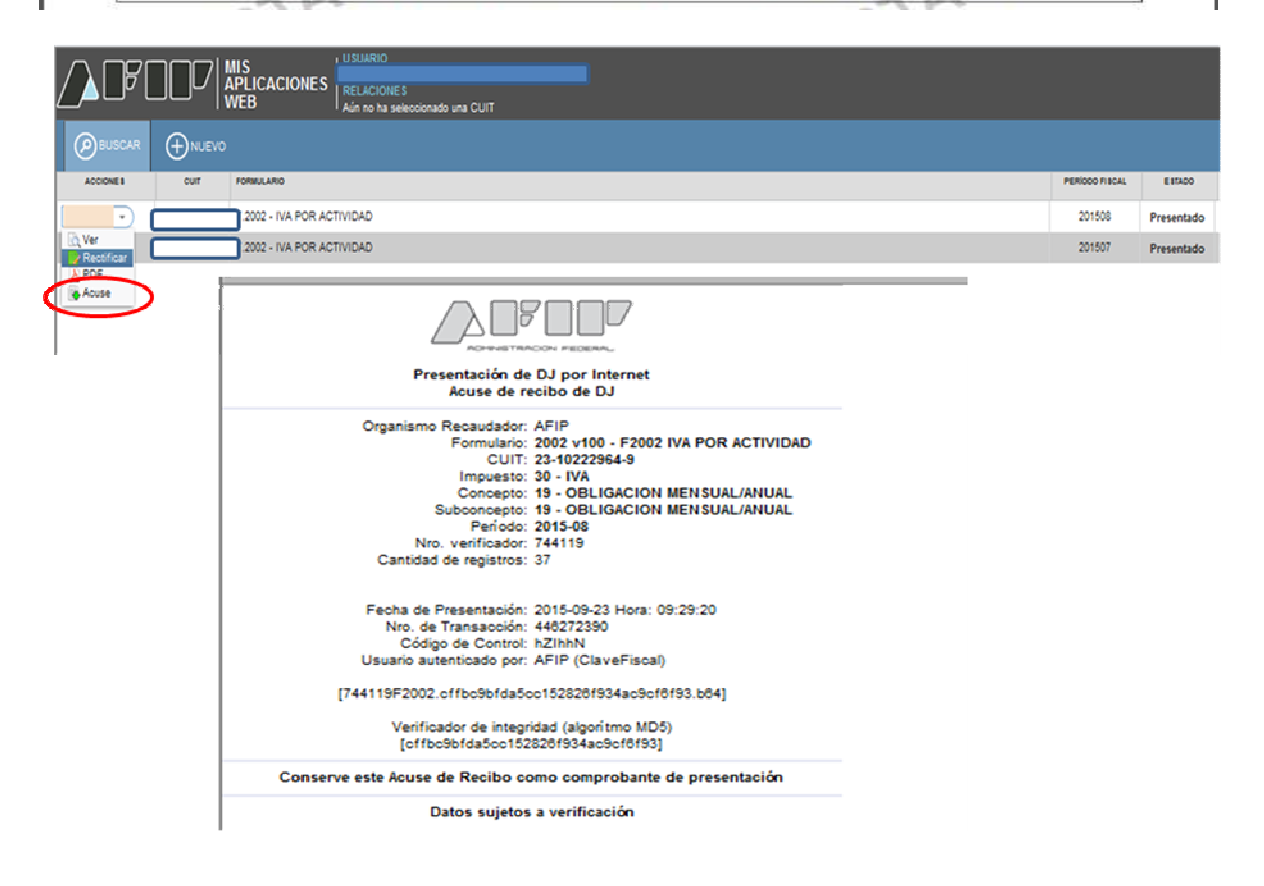

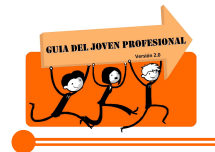

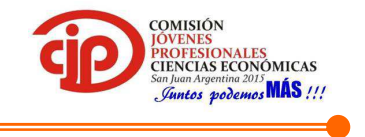

#### 10º Pago del impuesto resultante

El pago del impuesto se puede realizar a través de volante de pago electrónico (VEP) o mediante F.799.

A continuación se exponen las dos alternativas:

• A través de VEP: el pago se puede realizar a través del mismo sistema.

| resentacion    | n de DDJJ y F      | agos              |            |         | Usuario:    | Autenticente: AFI     |
|----------------|--------------------|-------------------|------------|---------|-------------|-----------------------|
| Consulta de DD | JJ presentadas e   | n este sistema    |            |         |             | AYUDA SALIR           |
| 🕒 Versión in   | nprimible (consult | a completa) 🚔 im  | primir     |         |             |                       |
| 2005210        |                    |                   |            |         |             | Se encontró un item   |
|                | Estado             | CUIT/CUIL         | Formulario | Periodo | Transacción | Fecha de Presentación |
| P 🙆 - 1        | S Aceptada         |                   | 2002 v100  | 2015-07 | 6229259     | 2015-08-11 11:45:17   |
| 1              | Generar VEP desde  | esta DJ (6229259) |            |         |             | Se encontró un item   |

| Presentación de                                                           | DDJJ y Pagos                                                                                                    |                                                                        |                   | Usuario  | Autenticante: AF8 |
|---------------------------------------------------------------------------|----------------------------------------------------------------------------------------------------|------------------------------------------------------------------------|-------------------|----------|-------------------|
| Nuevo VEP                                                                 |                                                                                                    |                                                                        |                   |          | AYUDA SALIR       |
| C<br>Tipo de P<br>Conc<br>Subcono<br>PERIODO FISCAL I<br>PERIODO FISCAL I | UIT:<br>ago: IVA - Saldo DJ (FBI<br>epto: OBLIGACION MEN<br>epto: OBLIGACION MEN<br>les: 07 ( entre 1 y 12<br>4ño: 2015 ( entre 0 1) | 00)<br>ISUAL/ANUAL (19)<br>ISUAL/ANUAL (19)<br>2 )<br>1979 y 08/2015 ) |                   |          |                   |
| IVA (30)                                                                  |                                                                                                    | Importe a Pagar                                                        | 9 (entre 0,01 y 1 | 869,00)  |                   |
|                                                                           |                                                                                                    | ANTERIOR 7.                                                            | SIGUIENTE         | *        |                   |
| LINK                                                                      | EPagoMisCuentas                                                                                                    | interbanking                                                           | -                 | rapipago | XN group 😚        |

|                                                                      |                                                                                       |                                                                                                    |                                                                                                    | AYUDA SALIR                                                                                                    |
|----------------------------------------------------------------------|---------------------------------------------------------------------------------------|----------------------------------------------------------------------------------------------------|----------------------------------------------------------------------------------------------------|----------------------------------------------------------------------------------------------------|
| VA - Saldo DJ (F80<br>)BLIGACION MEN:<br>)BLIGACION MEN:<br>7<br>015 | 0)<br>SUALIANUAL (19)<br>SUALIANUAL (19)                                              |                                                                                                    |                                                                                                    |                                                                                                    |
|                                                                      | Im                                                                                    | 51.869,00<br>\$1.869,00                                                                                                    |                                                                                                    |                                                                                                    |
| Para fir                                                             | nalizar seleccione el sit                                                             | io donde efectua                                                                                                    | urá el pago                                                                                                    |                                                                                                    |
| PagoMisCuentas                                                       | interbanking                                                                          | -                                                                                                    | rapipago                                                                                                    |                                                                                                    |
|                                                                      | /A - Saldo DJ (F80<br>IBLIGACION MEN<br>IBLIGACION MEN<br>7<br>015<br>Pago MisCuentas | /A - Saldo DJ (F800)<br>IBLIGACION MENSUALIANUAL (19)<br>IBLIGACION MENSUALIANUAL (19)<br>7<br>D15<br>Imp<br>Para finalizar seleccione el sit<br>Pago Mis Cuentas | /A - Saldo DJ (F800)<br>IBLIGACION MENSUALIANUAL (19)<br>IBLIGACION MENSUALIANUAL (19)<br>7<br>D15<br>Importe a Pagar<br>\$1.869,00<br>\$1.869,00<br>\$1.869,00<br>Para finalizar seleccione el sitio donde efectua<br>PagoMisCuentas<br>Interbanking | A - Saldo DJ (F800)<br>IBLIGACION MENSUALIANUAL (19)<br>IBLIGACION MENSUALIANUAL (19)<br>7<br>015<br>Importe a Pagar<br>\$1.869,00<br>\$1.869,00<br>Para finalizar seleccione el sitio donde efectuará el pago<br>PagoMisCuentas<br>Interbanking |

Página / -

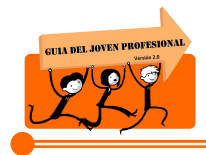

-

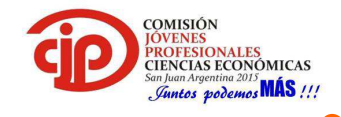

• A través de F. 799: en este caso, el formulario deberá confeccionarse en forma manual.

| )                                                                                                    | SISTEMA INTEGRADO TRIBUTARIO                                                                                                    |  |  |  |
|----------------------------------------------------------------------------------------------------|----------------------------------------------------------------------------------------------------|--|--|--|
|                                                                                                    | Clave Única de Identificación Tributaria                                                                                                    |  |  |  |
| ADMINISTRACION PEDERIAL                                                                                                    | Apellido y Nombre o Razón Social<br>Juan Perez SRL                                                                                                    |  |  |  |
| F. 799/C<br>SITRIB                                                                                                    | Domicílio                                                                                                    |  |  |  |
| Este comprobante                                                                                                    | VOLANTE PARA PAGO DE OTROS CONCEPTOS<br>no tiene valor como constancia de pago. El ticket es el único elemento válido                                                                                                    |  |  |  |
| <b>RUBRO I - IMPUTACION DEL PAGO</b>                                                                                                |                                                                                                    |  |  |  |
| IMPUESTO                                                                                                    | RETENCIONES                                                                                                    |  |  |  |
| O30 IVA     O10 GANANCIAS ( SOCIEDADES)     O11 GANANCIAS ( PERS.FISICAS)     180 BIENES PERSONALES  RUBRO II - CONCEPTO AL QUE SEI | 217 RET. GANANCIAS       025 GANANCIA MINIMA PRESUNTA         767 RET. IVA       172 RET. TRANSFERENCIA DE INMUEBLES         466 RET. PREMIOS Y SORTEOS       147 RET. SOBRE DEBITOS EN CTA.CTE         218 RET. BENEF. EXTERIOR       220 DJ SOLA (RETENCIONES Y PERCEPCIONES)         RA APLICADO EL PAGO |  |  |  |
| 019 OBLIGACION MENSUAL                                                                                                    | 191ANTICIPO     272 CUOTA PLAN DE FACILIDADES     027 PAGO A CUENTA (Únicamente para retenciones)                                                                                                    |  |  |  |
| RUBRO III - SUBCONCEPTO A PAG                                                                                                    | AR                                                                                                    |  |  |  |
| 027 PAGO A CUENTA     051 INTERESES RESARCITORIOS     078AJUSTES     191ANTICIPO                                                    | 066 BOLETA DE DEUDA       019 OBLIGACION MENSUAL / ANUAL         094 INTERESES       345 DETERMINACION DE OFICIO         108 MULTA ART. 39       361 ACTUALIZACIÓN         140 MULTA ART. 38       272 CUOTA PLAN DE FACILIDADES                                                                            |  |  |  |
| PERIODO<br>MES AÑO<br>09 2015                                                                                                    | RTE TOTAL DEPOSITADO 3,191 45 Son PESOS: tres mil ciento noventa y uno con 45/100                                                                                                    |  |  |  |

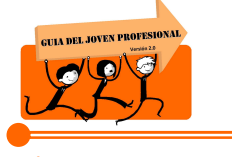

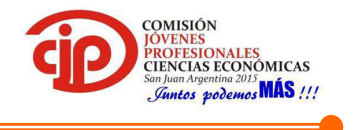

### **5. CONCLUSIONES**

Luego de analizar el nuevo sistema de liquidación del Impuesto al Valor Agregado, concluimos que lo que busca la Administración Federal de Ingresos Públicos es introducir en la sociedad mecanismos electrónicos con el fin de nutrir a la base de datos de la misma administración en forma instantánea.

Con respecto desde el punto de vista del profesional, esta nueva metodología resulta útil en cuanto a que permite por ejemplo la carga directa de las retenciones y/o percepciones que sufriere el contribuyente, no obstante se debe realizar papeles de trabajo más detallados por las exigencias de la resolución referidas a los créditos fiscales, como así también la mayor desventaja con la que contamos quienes debemos utilizar estos mecanismos es que la plataforma de la AFIP no soporta la carga directa de cada vez mas información al mismo tiempo.

### **5.1. Recomendaciones:**

Luego de estudiar la RG Nº 3711, recomendamos al joven profesional realizar papeles de trabajo que contengan:

- Ventas: discriminadas por actividad y alícuotas
- Compras: discriminadas por alícuotas
- Llevar un riguroso control de saldos a favor tanto técnicos como de libre disponibilidad, así mismo su uso.

### 6. BIBLOGRAFIA

- Resolución General AFIP № 3711
- <u>www.afip.gob.ar</u>
- <u>www.errepar.com</u>